## 1- Kişisel Bilgiler

| 🔏 Başvuru Portalı |                                                                                                    |                                                                                                    |                                                                            |                                        |                              |                    |           | Bireysel                                                                                                    |
|-------------------|----------------------------------------------------------------------------------------------------|----------------------------------------------------------------------------------------------------|----------------------------------------------------------------------------|----------------------------------------|------------------------------|--------------------|-----------|----------------------------------------------------------------------------------------------------|
| 1                 | 1<br>Kişisel Bilgiler                                                                                                    | 2<br>Eğitim Bilgileri                                                                                           | 3<br>Tercih Bilgileri                                                      | 4<br>Yabanci Dil Bilgileri             | jietişim Bilgileri           | 6<br>Belge Yükleme | 7<br>Onay |                                                                                                    |
|                   | Dokuz Eylül ü                                                                                                    | Üniversitesi 2023 Proje Dö                                                                                      | önemi (KA131) Erasmus+ Ö                                                   | iĞRENİM Hareketliliği Başvuru<br>ilan) | su (Üniversite genelindeki ö | iğrenciler için    | RA. LARI  |                                                                                                    |
|                   | Herhangi bir engeliniz     Şehti'Casi yakını mısın     Devlesin koruma, bakır     Kendiniz veya alleniz m     Vetim ayılığı alıyor mızı     el ğubaz 2023 depremi | var m?<br>x2<br>m vays bannma altinda met<br>muhtaşik aylığı alıyor mu ?<br>unut ?<br>me bağlı +10 puan uygulam | Ad *<br>50 ye *<br>TCOV *<br>Dogum Tarin *<br>Cincipet<br>○ Kidm<br>ⓒ Enek | zzakik begel                           |                              |                    |           | Mavi soru işareti ile<br>belirtilmiş<br>açıklamaları<br>okuyarak ilgili<br>alanları işaretleyiniz.<br>(işaretlemeniz<br>durumunda belge<br>yüklemeniz<br>gerekecektir.) |
|                   |                                                                                                    |                                                                                                    |                                                                            |                                        |                              | İle                | eri >     |                                                                                                    |

## 2- Eğitim Bilgileri

| 1<br>Kişisel Bilgiler                                                     | 2<br>Eğitim Bilgileri       | 3<br>Tercih Bilgileri   | 4<br>Yabancı Dil Bilgileri             | 5<br>İletişim Bilgileri       | 6 7<br>Belge Yükleme Or |
|---------------------------------------------------------------------------|-----------------------------|-------------------------|----------------------------------------|-------------------------------|-------------------------|
| Dokuz Eylül (                                                             | Üniversitesi 2023 Proje Döi | nemi (KA131) Erasmus+ Ö | ĞRENİM Hareketliliği Başvuru:<br>ilan) | su (Üniversite genelindeki öğ | ğrenciler için          |
| – Üniversite <u>*</u><br>DOKUZ EYLÜL ÜNİVERSİ<br>– Bölüm/Program <u>*</u> | resi                        |                         |                                        |                               |                         |
|                                                                           |                             |                         | •                                      |                               | Eğitim bilgilerinizir   |
| – Not Ortalamanız *<br>2.65                                               |                             |                         |                                        |                               | ediniz.                 |

# 3. Tercih Bilgileri

|                  |                                                                                                    |                                          |                                                            |                                   |                                       | -                                                                |                                                      |
|------------------|----------------------------------------------------------------------------------------------------|------------------------------------------|------------------------------------------------------------|-----------------------------------|---------------------------------------|------------------------------------------------------------------|------------------------------------------------------|
| Dol              | kuz Eylül Üniversitesi 2023                                                                                                    | 3 Proje Dönemi (KA131) Erasmus+          | ÖĞRENİM Hareketliliği Başvuru:<br>ilan)                    | su (Üniversite genelindeki öğ     | renciler için                         | <mark>e leusa, ajans</mark><br>Anaton, redet                     |                                                      |
| Tercih Listesi — |                                                                                                    |                                          |                                                            | <br>م                             | + 1. Tercihir z                       | Bu alaı<br>bölümünü<br>terci<br>edebilec<br>üniversite<br>almakt | nda<br>ize göre<br>ih<br>eğiniz<br>eler yer<br>adır. |
| TECHNISCHE U     | JNIVERSITAT DORTMUND (2                                                                                                    | Zorunlu Dil : Almanca, İngilizce ) (Toj  | plam Kontenjan : 4 )<br>polam Kontenian : 2 )              |                                   |                                       |                                                                  |                                                      |
| UNIVERSITA D     | EGLI STUDI DI PAVIA (Zorun                                                                                                    | nlu Dil : İngilizce, İtalyanca ) (Toplam | Kontenjan : 2 )                                            |                                   |                                       |                                                                  |                                                      |
| UNIVERSITATE     | A TRANSILVANIA DIN BRAS                                                                                                    | 3OV (Zorunlu Dil : İngilizce ) (Toplam   | Kontenjan : 3 )                                            |                                   | •                                     |                                                                  |                                                      |
| t↓               |                                                                                                    |                                          |                                                            |                                   | -                                     |                                                                  |                                                      |
| t↓               |                                                                                                    |                                          |                                                            |                                   |                                       |                                                                  |                                                      |
| t↓               |                                                                                                    |                                          |                                                            |                                   |                                       |                                                                  |                                                      |
| t↓               |                                                                                                    |                                          |                                                            |                                   |                                       |                                                                  |                                                      |
|                  | Dokuz Eylül Ül                                                                                                    | Iniversitesi 2023 Proje Dönemi (KA131)   | ) Erasmus+ ÖĞRENİM Hareketliliği Ba<br>ilan)               | şvurusu (Üniversite genelindeki i | öğrenciler için                       | HERR LAND                                                        | Tercih et<br>istediğ<br>üniversitey                  |
|                  |                                                                                                    |                                          |                                                            |                                   |                                       |                                                                  |                                                      |
|                  | Tercih Listesi                                                                                                    |                                          |                                                            |                                   |                                       |                                                                  | יtercihinize<br>butonuna ti                          |
|                  | Tercih Listesi<br>TECHNISCHE UNIVERSITAT                                                                                                    | IT DORTMUND (Zorunlu Dil : Almanca, İn   | gilizce ) (Toplam Kontenjan : 4 )<br>Basvuru Tercibleriniz | ×                                 | <ul> <li>✓ + 1. Tercihiniz</li> </ul> | 5 Exreyin                                                        | "tercihinize<br>butonuna ti                          |
|                  | Tercih Listesi<br>TECHNISCHE UNIVERSITAT                                                                                                    | AT DORTMUND (Zoruniu Dil : Almanca, İnj  | gilizce ) (Toplam Kontenjan : 4 )<br>Başvuru Tercihleriniz | ×                                 | Y + 1. Tercihiniz                     | r F⊾reyin<br>□                                                   | "tercihinize<br>butonuna ti                          |
|                  | Tercih Listesi<br>TECHNISCHE UNIVERSITAT                                                                                                    | IT DORTMUND (Zorunlu Dil : Almanca, İn   | gilizce ) (Toplam Kontenjan : 4 )<br>Başvuru Tercihleriniz | X                                 | ✓ + 1. Tercihiniz                     | rsteyin<br>(☐)<br>(☐)                                            | "tercihinize<br>butonuna ti                          |
|                  | Tercih Listesi       TECHNISCHE UNIVERSITAT       11       11       11       11                                                                                                    | AT DORTMUND (Zoruniu Dil : Almanca, İnj  | gilizce ) (Toplam Kontenjan : 4 )<br>Başvuru Tercihleriniz | ×                                 | ✓ + 1. Tercihinig                     | r Furgyin<br>T                                                   | "tercihinize<br>butonuna ti                          |
|                  | Tercih Listesi       TECHNISCHE UNIVERSITATION       11       11       11       11       11                                                                                                    | 1T DORTMUND (Zorunlu Dil : Almanca, İn   | gilizce ) (Toplam Kontenjan : 4 )<br>Başvuru Tercihleriniz | X                                 | ✓ + 1. Tercihiniz                     |                                                                  | "tercihinize<br>butonuna ti                          |
|                  | Tercih Listesi       TECHNISCHE UNIVERSITAT       11       11       11       11       11                                                                                                    | T DORTMUND (Zorunlu Dil : Almanca, İn    | gilizce ) (Toplam Kontenjan : 4 )<br>Başvuru Tercihleriniz | ×                                 | ✓ + 1. Tercihinig                     |                                                                  | "tercihinize<br>butonuna ti                          |
|                  | Tercih Listesi           TECHNISCHE UNIVERSITAT           11           11           11           11           11           11           11           11           11           11           11           11           11           11           11           11           11 | AT DORTMUND (Zorunlu Dil : Almanca, İn   | gilizce ) (Toplam Kontenjan : 4 )<br>Başvuru Tercihleriniz | ×                                 | + 1. Tercihiniz                       |                                                                  | "tercihinize<br>butonuna ti                          |

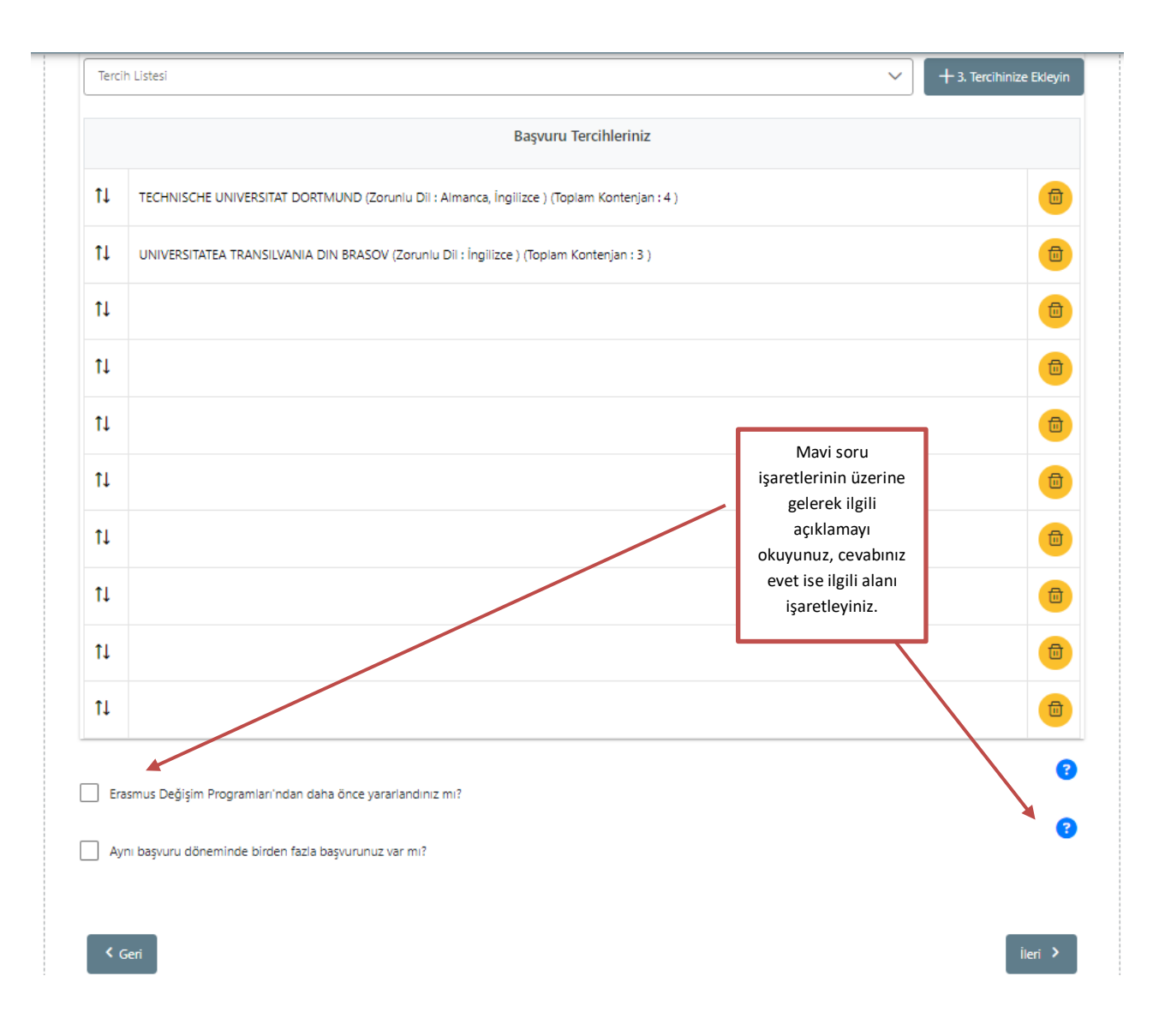

## 4. Yabancı Dil Bilgileri

| Dokuz Eylül (            | Ĵniversitesi 2023 Proje Dör                                | nemi (KA131) Erasmus+ ÖĞi<br>il | RENİM Hareketliliği Başvuru<br>an) | ısu (Üniversite genelindeki ö | iğrenciler için | İngilizce, Almanca<br>Fransızca dilleri için Yı<br>düzenleyeceği sınava<br>zorunludur. | ve<br>)Y'n<br>katili |
|--------------------------|------------------------------------------------------------|---------------------------------|------------------------------------|-------------------------------|-----------------|----------------------------------------------------------------------------------------|----------------------|
| Üniversite Yabancı Dir S | inavina Girmek istiyorum.<br>ngi yabanci dil sinavina girm | ek istiyorsunuz? *              |                                    |                               | [               | DİL BELGESİ, HAZIRLIK<br>b. KABUL EDİLMEMEK                                            | PUA<br>TED           |
| ingilizce                |                                                            |                                 |                                    |                               |                 |                                                                                        |                      |
| Fransizca                |                                                            |                                 |                                    |                               |                 |                                                                                        |                      |

| _ Yabanci Dil | Yabanci Sinav Dil 🗸 🗸   | Sinav Yili | Puan | + Yabancı Dili Ekleyin |                                                                                            |
|---------------|-------------------------|------------|------|------------------------|--------------------------------------------------------------------------------------------|
| italyanca     | <sup>^</sup> Puan : 85) |            |      |                        | Diğer diller için aşağıdaki<br>alandan seçim yapıp, belge<br>yükleme aşamasında ilgili dil |
| İspanyolca    |                         |            |      |                        | belgesini sisteme<br>yükleyebilirsiniz.                                                    |
| Lehçe 🗸       | -                       |            |      | İleri >                |                                                                                            |

## 5. İletişim Bilgileri

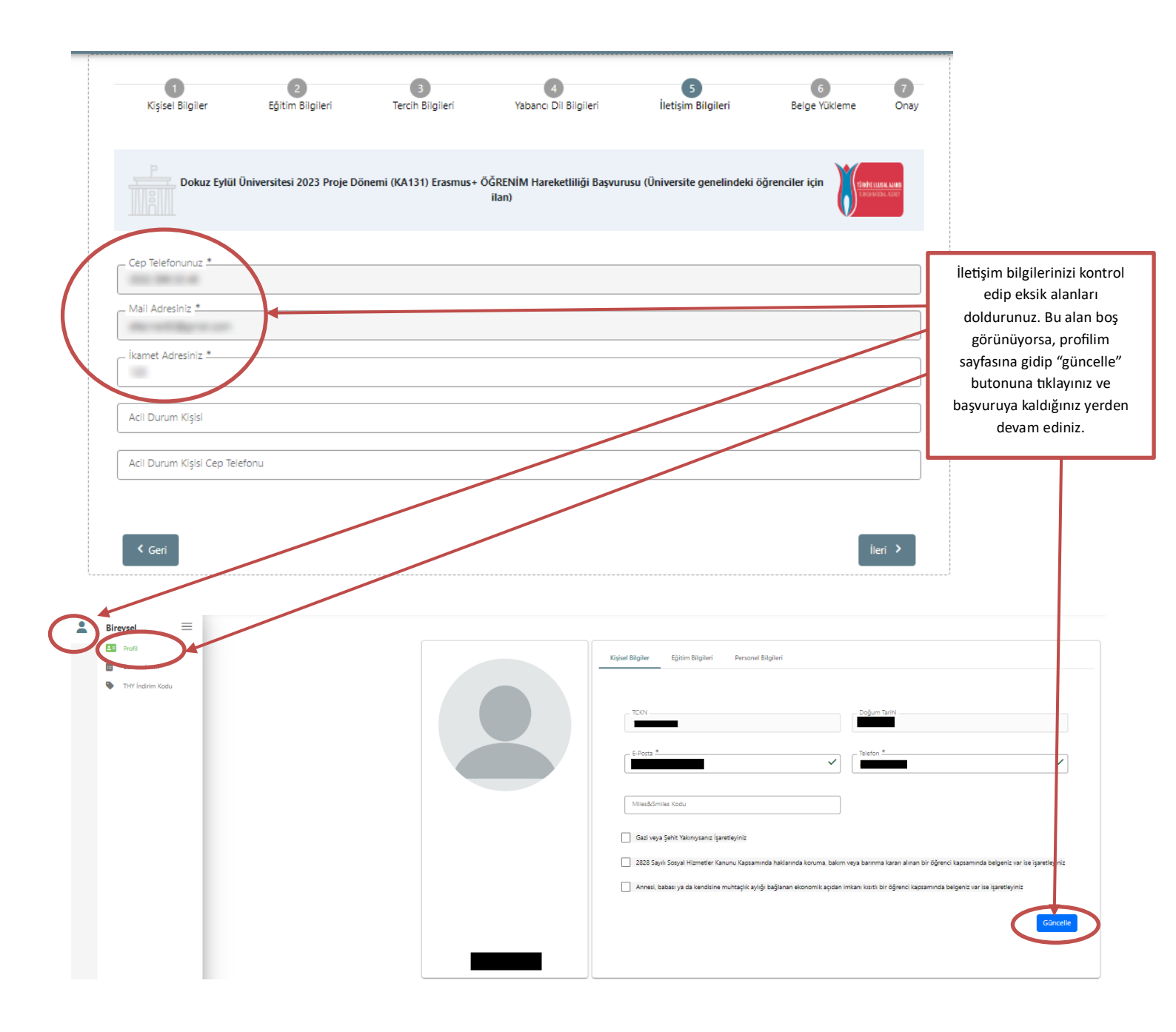

#### 6. Belge Yükleme

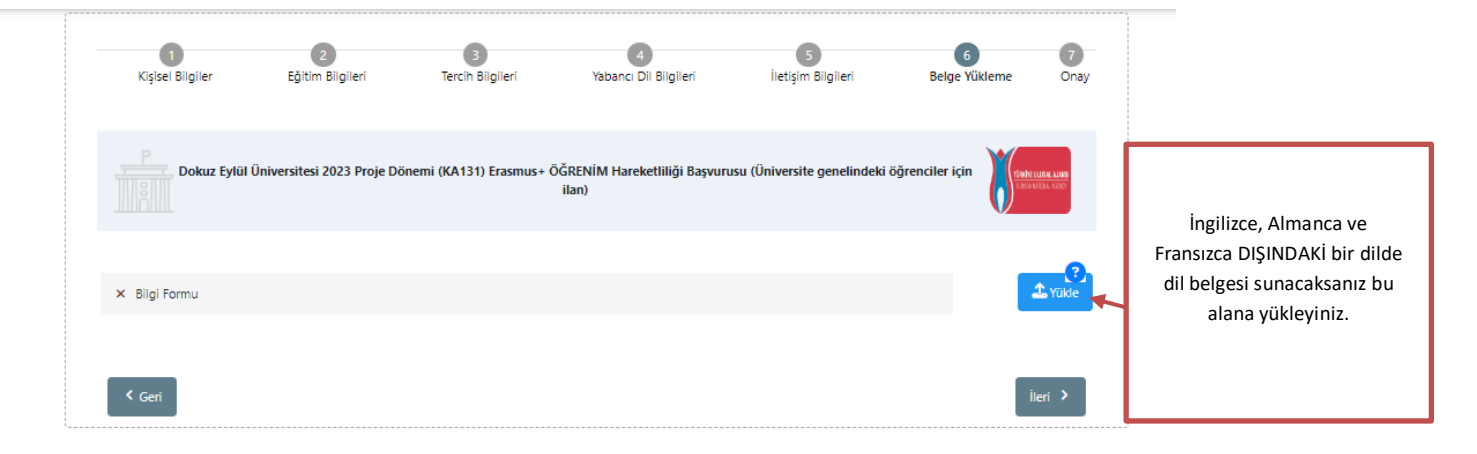

#### 7. Onay

| 1<br>Kişisel Bilgiler                | 2<br>Eğitim Bilgileri                  | 3<br>Tercih Bilgileri                                            | Yabancı Dil Bilgileri                 | 5<br>İletişim Bilgileri        | 6<br>Belge Yükleme | 7<br>Onay       |                                                                                                    |
|--------------------------------------|----------------------------------------|------------------------------------------------------------------|---------------------------------------|--------------------------------|--------------------|-----------------|----------------------------------------------------------------------------------------------------|
| P Dalam Editi (                      | laisaasidaasi 2022 Daasia Di           |                                                                  | ČDENIŠA LI-SU-MULŽI D-SU-SU           |                                |                    |                 |                                                                                                    |
|                                      | JNIVERSITESI 2023 Proje Do             | - Ad                                                             | akenim Hareketilligi başvuru<br>ilan) | isu (Universite genellinaeki ( |                    |                 | Başvurunuzu kontrol ederek<br>"Başvuruyu Tamamla"<br>butonuna tıklayınız.                                                                                                 |
|                                      |                                        | Soyad                                                            |                                       |                                |                    |                 | ÖNEMLİ!                                                                                                    |
|                                      |                                        | Cinsiyet<br>Kadin<br>Erkek                                       |                                       |                                | /                  |                 | Başvurunuzu tamamladıktan<br>sonra yapılacak her<br>güncellemede bu butona<br>TEKRAR tıklamanız<br>gerekmektedir, aksi takdirde<br>başvurunuz<br>TAMAMLANMAMIŞ olacaktır. |
| Herhangi bir engeliniz               | var mi?                                |                                                                  |                                       |                                |                    | 8               |                                                                                                    |
| Şehit/Gazi yakını mısını             | z?                                     |                                                                  |                                       |                                |                    | 8               |                                                                                                    |
| Devletin koruma, bakım               | n veya barınma altında mısı            | niz?                                                             |                                       |                                |                    | 8               |                                                                                                    |
| Kendiniz veya aileniz m              | uhtaçlık aylığı alıyor mu ?            |                                                                  |                                       |                                |                    | 0               |                                                                                                    |
| Yetim aylığı alıyor musu             | unuz ?                                 |                                                                  |                                       |                                |                    | •               |                                                                                                    |
| G Şubat 2023 depremin     Üniversite | ıe bağlı +10 puan uygulam              | ası kapsamında ikamet ve akı                                     | abalık belgesi                        |                                |                    |                 |                                                                                                    |
|                                      |                                        | nlu Dil : Almanca, İngilizce )<br>Zorunlu Dil : İngilizce ) (Top | (Toplam Kontenjan : 4 )               |                                |                    |                 |                                                                                                    |
| Erasmus Değişim I                    | Programları'ndan daha öl               | nce yararlandınız mı?                                            |                                       |                                |                    |                 | 0                                                                                                    |
| Aynı başvuru döne                    | eminde birden fazla başvı              | urunuz var mi?                                                   |                                       |                                |                    |                 | •                                                                                                    |
| Üniversite Yabancı                   | Dil Sınavına Girmek İstiy              | orum.                                                            |                                       |                                |                    |                 | 0                                                                                                    |
| Üniversitenizin yaptı<br>İngilizce   | ğı hangi yabancı dil sınav             | na girmek istiyorsunuz? –                                        |                                       |                                |                    |                 |                                                                                                    |
|                                      |                                        |                                                                  | Yabancı Dil Bilgileriniz              |                                |                    |                 |                                                                                                    |
| 19100 110000                         | 11 1 1 1 1 1 1 1 1 1 1 1 1 1 1 1 1 1 1 |                                                                  |                                       |                                |                    |                 |                                                                                                    |
| Cep Telefonunuz —                    |                                        |                                                                  |                                       |                                |                    |                 |                                                                                                    |
| Mail Adresiniz —                     |                                        |                                                                  |                                       |                                |                    |                 |                                                                                                    |
| ikamet Adresiniz —                   |                                        |                                                                  |                                       |                                |                    |                 |                                                                                                    |
| Acil Durum Kişisi —                  |                                        |                                                                  |                                       |                                |                    |                 |                                                                                                    |
| Acil Durum Kişisi Cej                | p Telefonu                             |                                                                  |                                       |                                |                    |                 |                                                                                                    |
| × Bilgi Formu                        |                                        |                                                                  |                                       |                                |                    |                 | 0                                                                                                    |
| < Geri                               |                                        |                                                                  |                                       |                                |                    | Başvuruyu Tamam | la                                                                                                    |